# 使用SCAPY將Nexus 9000配置為流量生成器

目錄

<u>簡介</u> <u>必要條件</u> <u>需採用元件</u> 安建 建 支 遺 慶 證

簡介

本文檔介紹Scapy,這是一款用於N9K交換機輕鬆建立和運算元據包的Python資料包操作工具。

必要條件

將Scapy下載到交換器bootflash。

要下載Scapy,請使用GitHub GitHub-SCAPY<u>中的連結</u>

需求

思科建議您瞭解以下主題:

• Nexus 9000/3000交換器。

採用元件

• N9K-C9396PX

本文中的資訊是根據特定實驗室環境內的裝置所建立。文中使用到的所有裝置皆從已清除(預設))的組態來啟動。如果您的網路運作中,請確保您瞭解任何指令可能造成的影響。

## 安裝

將Scapy代碼下載並解壓到您的交換機啟動快閃記憶體;FTP、SFTP或SCP可用。

啟用此功能,本例中為SCP。

switch(config)# feature scp-server switch(config)# sh feature | i scp scpServer 1 enabled

#### 將檔案從筆記型電腦複製到交換器。

scp scapy-vxlan-master.zip admin@10.88.164.13:/

映像進入開機快閃記憶體後,需要將其解壓縮。它需要啟用bash功能並從bash解壓縮。

switch(config)# feature bash switch(config)# run bash bash-4.3\$ sudo su root@switch#cd /bootflash root@switch#unzip scapy-vxlan-master.zip

解壓縮後,可使用dir命令在引導快閃記憶體中查詢檔案,即壓縮和未壓縮檔案。

現在Scapy已可用。

請注意,您需要以超級使用者許可權呼叫程式,並且還需要導航到Scapy目錄。

switch(config)# run bash Enter configuration commands, one per line. End with CNTL/Z.

```
建立封包
```

以下範例顯示如何建立基本IP封包,以說明使用Scapy產生流量的程式。

```
Create 12 source and destination mac addresses.
>>> 12=Ether()
>>> 12.src='00:aa:12:34:12:34'
>>> 12.src='00:ff:aa:bb:cc:11'
```

Create 13 source and destination IP addresses. >>> 13=IP() >>> 13.src='10.1.1.1' >>> 13.dst='10.2.2.2'

另一種功能是從以前捕獲的pcap檔案傳送資料包。這是使用rdpcap指令實現的。

該命令的輸出是一個包含在pcap檔案中捕獲的所有資料包的Python清單。在本例中, traffic.pcap包 含10個資料包,這些資料包將被分配給pkts建立的清單。

```
>>> pkts = rdpcap('bootflash/traffic.pcap')
>>> len(pkts)
10
>>> type(pkts)
<class 'scapy.plist.PacketList'>
```

註:pcap檔案需要儲存在交換機的啟動快閃記憶體中。

## 傳送流量

建立資料包後,我們使用命令sendp開始通過指定介面傳送資料包。

```
>>> packet = 12/13.  << packet now have the values for source and destination declared
>>> sendp(packet, iface='Eth1-1').  << Sending the packet through interface eth1/1
.
Sent 1 packets.
```

然後,您可以重複檢視封包清單,透過您指定的介面傳送流量。

注意:只能使用交換機埠模式訪問。否則會顯示錯誤。

錯誤示例:

>>> sendp(12/13, iface='Eth1-6')
Traceback (most recent call last):
File "<stdin>", line 1, in <module>
File "scapy/sendrecv.py", line 335, in sendp
socket = socket or conf.L2socket(iface=iface, \*args, \*\*kargs)
File "scapy/arch/linux.py", line 477, in \_\_init\_\_
set\_promisc(self.ins, self.iface)
File "scapy/arch/linux.py", line 165, in set\_promisc
mreq = struct.pack("IHH8s", get\_if\_index(iff), PACKET\_MR\_PROMISC, 0, b"")
File "scapy/arch/linux.py", line 380, in get\_if\_index
return int(struct.unpack("I", get\_if(iff, SIOCGIFINDEX)[16:20])[0])
File "scapy/arch/common.py", line 59, in get\_if
ifreq = ioctl(sck, cmd, struct.pack("16s16x", iff.encode("utf8")))
IOError: [Errno 19] No such device

確保介面可用,運行ifconfig命令,必須在該命令中列出介面。

bash-4.3\$ ifconfig | grep Eth Eth1-1 Link encap:Ethernet HWaddr 00:a2:ee:74:4b:88 Eth1-2 Link encap:Ethernet HWaddr 00:a2:ee:74:4b:89 Eth1-5 Link encap:Ethernet HWaddr 00:a2:ee:74:4b:8c Eth1-6 Link encap:Ethernet HWaddr 00:a2:ee:74:4b:8d Eth1-8 Link encap:Ethernet HWaddr 00:a2:ee:74:4b:8f Eth1-11 Link encap:Ethernet HWaddr 00:a2:ee:74:4b:c1

# 驗證

您可以使用命令檢查任何給定資料包。

```
>>> pkts[5].show()
###[ Ethernet ]###
         = 01:00:0c:cc:cc:cd
 dst
 src=58:97:bd:00:a4:f2
 type = 0x8100
###[ 802.1Q ]###
         = 6
    prio
    id
             = 0
    vlan
            = 104
    type
            = 0x32
###[ LLC ]###
       dsap
               = 0xaa
       ssap
                = 0xaa
       ctrl
                = 3
###[ SNAP ]###
                = 0xc
          OUI
          code
                  = 0x10b
###[ Spanning Tree Protocol ]###
             proto
                    = 0
             version = 2
             bpdutype = 2
             bpduflags = 60
             rootid = 32872
             rootmac = 58:97:bd:00:a4:f1
             pathcost = 0
             bridgeid = 32872
             bridgemac = 58:97:bd:00:a4:f1
             portid = 32769
                     = 0.0
             age
             maxage = 20.0
             hellotime = 2.0
             fwddelay = 15.0
###[ Raw ]###
                    = '\x00\x00\x00\x00\x02\x00h'
               load
```

### 關於此翻譯

思科已使用電腦和人工技術翻譯本文件,讓全世界的使用者能夠以自己的語言理解支援內容。請注 意,即使是最佳機器翻譯,也不如專業譯者翻譯的內容準確。Cisco Systems, Inc. 對這些翻譯的準 確度概不負責,並建議一律查看原始英文文件(提供連結)。